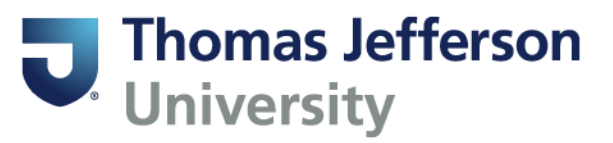

## Viewing your Unofficial Transcript in BannerWeb

Currently enrolled students can access their unofficial transcript in BannerWeb. (Those who do not have access to BannerWeb should request an official transcript from the Registrar's Office).

Go to BannerWeb (banner.jefferson.edu) and login.

Click on the link for Student Self-Service (new version of Banner).

## Main Menu

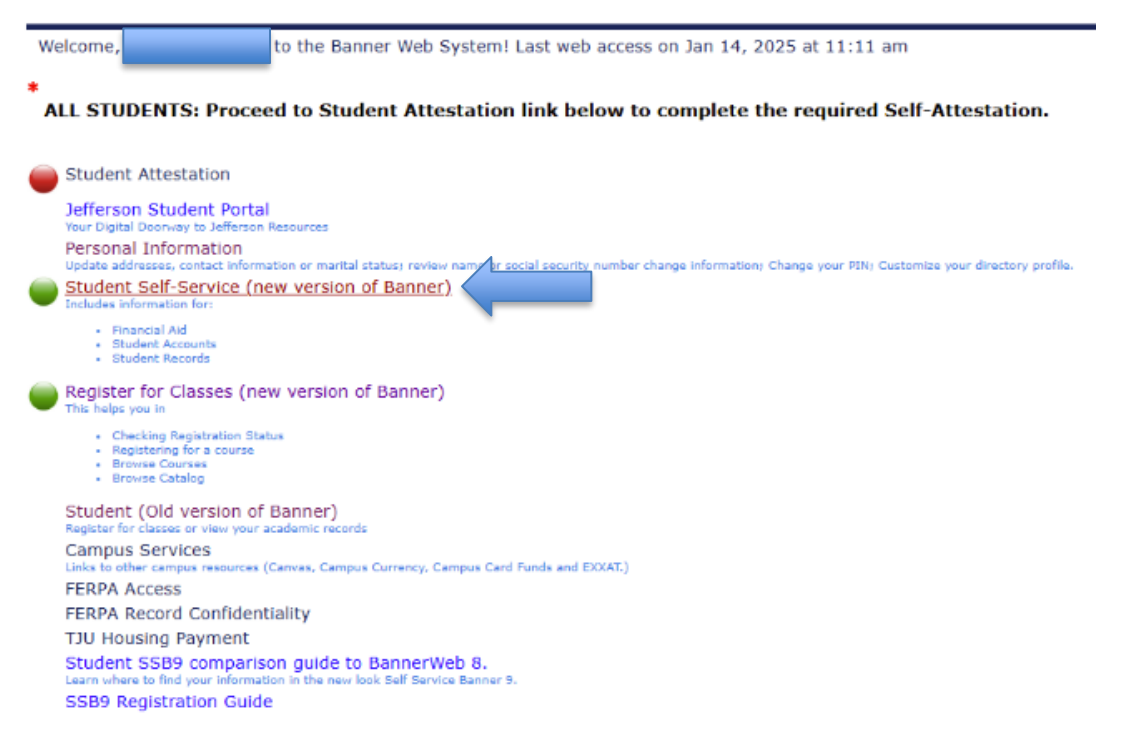

## Click on the link for Academic Transcript.

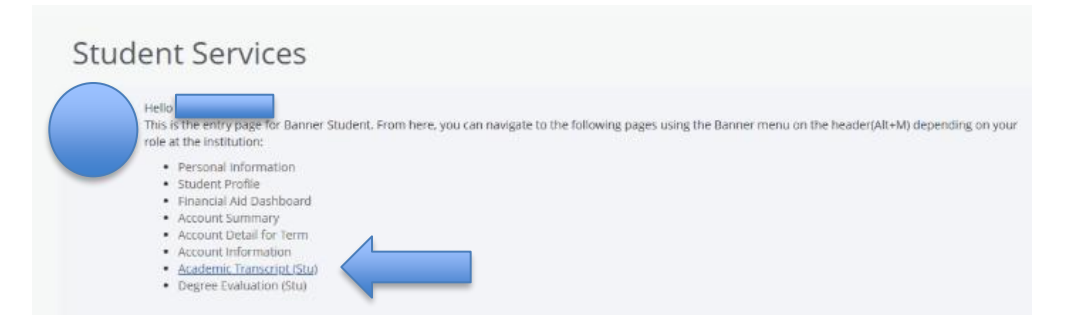

You will see options under the pulldown lists for two fields: Transcript Level and Transcript Type.

| Academic Transcript |                             |                 | Academic Transcript |                 |  |
|---------------------|-----------------------------|-----------------|---------------------|-----------------|--|
|                     | Transcript Level            | Transcript Type | Transcript Level    | Transcript Type |  |
|                     | Select A                    | Select 🗸        | Select 🗸            | Select          |  |
|                     | All Levels<br>Undergraduate |                 |                     | ADVISOR COPY    |  |

The Transcript Level options correspond to the level(s) of your student record. Select All Levels to see your complete transcript. You will likely only see a Transcript Type option of Advisor Copy.

Your curriculum information will appear at the top of the transcript. Any transfer course work will appear at the beginning of your transcript followed by course work taken at Thomas Jefferson University.

| This is not an official transcript. Courses which are in progress may also be included on this transcript. |                                  |       |              |                |  |  |         |  |
|----------------------------------------------------------------------------------------------------|----------------------------------|-------|--------------|----------------|--|--|---------|--|
| Student Information                                                                                        |                                  |       |              |                |  |  |         |  |
| Name                                                                                                    |                                  |       |              |                |  |  |         |  |
| Curriculum Information Current Program : Bachelor of Science                                               |                                  |       |              |                |  |  |         |  |
|                                                                                                    |                                  |       |              |                |  |  | College |  |
| Jefferson Coll. of Health Prof                                                                             | Health Sciences, Health Sciences |       |              |                |  |  |         |  |
|                                                                                                    |                                  |       |              |                |  |  |         |  |
|                                                                                                    |                                  |       |              |                |  |  |         |  |
| Transfer Credit Accepted by Institution                                                                    |                                  |       |              |                |  |  |         |  |
| 2021-2024 Community College                                                                                |                                  |       |              |                |  |  |         |  |
| Subject Course                                                                                             | Title                            | Grade | Credit hours | Quality points |  |  |         |  |
| ADIV 198                                                                                                   | Transfer American Diversity      | TR    | 3.000        | 0.00           |  |  |         |  |
| AVIS 198                                                                                                   | Transfer American Visions        | TR    | 3.000        | 0.00           |  |  |         |  |
| MATH 102                                                                                                   | Pre-Calculus                     | TR    | 4.000        | 0.00           |  |  |         |  |

You can use the links at the top of your transcript to navigate to specific areas.

Student Information Transfer Credit Institution Credit Transcript Totals Course(s) in Progress

A printer icon on the upper right side of the transcript allows you to print a hard copy of your unofficial transcript or to save a copy as a PDF.

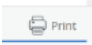